## **Delete sizes**

## Notes:

- Deleting article sizes will affect order lines by removing those sizes from the order line.
- As mentioned before, if the "External Change Management" flag is activated and there is at least one locked article, the whole catalog is locked and you cannot delete sizes of any of its articles.

To delete sizes, follow these steps:

- 1. Select the sizes you want to delete by following any of these methods:
  - Select "Delete Record" from the Actions menu next to the size you want to delete,
- Click the checkbox on top of the records to select all sizes then click the **Delete** button,
- Click the checkbox(es) next to the sizes you want then click the **Delete** button,

The following message appears showing the number of selected records:

| Alert                                                            |
|------------------------------------------------------------------|
| Are you sure you want to delete?<br>1 Record(s) will be affected |
| CANCEL DELETE RECORD                                             |

2. Click **Delete Record** to confirm deleting the size, its status changes to "Inactive". You can activate it as mentioned in "<u>Activate sizes</u>".

## Notes:

• If the article is locked and the "External Change Management" flag is not activated, the following message appears:

| Alert                                                 | ×                    |
|-------------------------------------------------------|----------------------|
| Are you sure you want to delete?                      |                      |
| 1 Record(s) will be affected                          |                      |
| Article is Locked, Please Provide Reason for Update * | 0 / 2000             |
|                                                       | 072000               |
|                                                       | CANCEL DELETE RECORD |

You need to enter the reason for deleting the size then click Delete Record, the following message appears:

| Alert                                                                  |       |  |
|------------------------------------------------------------------------|-------|--|
| This article is locked and a request of this change sent for approval. |       |  |
|                                                                        | CLOSE |  |
|                                                                        |       |  |

Click **Close**, a change request is created and the authorized user can either approve or reject the change. For more information, refer to "<u>Change Management</u>".